# **CarlisleIT – Kent RFQ Portal**

## **Supplier Instructions**

Once a supplier is selected to participate in a CarlisleIT RFQ, they will receive the following message via email:

Dear Valued Supplier,

You have been invited to participate in the above mentioned RFQ for Carlisle Interconnect Technologies-Kent. Please log into to the RFQ via the following link:

http://rfq.carlisleit.com/Default.aspx?req\_id=1XUN22F3&v=0000100752

and provide price and delivery based on the specified quantity range listed within the RFQ. Detailed instruction on how to input and send data to Carlisle IT is attached to this request for quote.

Please provide your pricing within 24 hours to ensure on time delivery to of the RFQ to our customer.

Please also note certificate of conformance is required with each shipment of this product as well as full lot traceability is required to be maintained by the supplier indefinitely. If you cannot meet these requirements, please do not submit your quote at this time.

Thank you for participation in this RFQ process.

Once the supplier receives this email, they will select the link embedded in the email and be connected to the following page:

|                 | r   |     |     |                        |     |     | Program                                                                                                    | Length                         |                 |                      |       |      |         |          |
|-----------------|-----|-----|-----|------------------------|-----|-----|----------------------------------------------------------------------------------------------------|--------------------------------|-----------------|----------------------|-------|------|---------|----------|
| September, 2013 |     |     | > » | Program Length (Month) |     |     |                                                                                                    |                                |                 |                      |       |      |         |          |
| Mon             | Tue | Wed | Thu | Fri                    | Sat | Sun | 15                                                                                                    |                                |                 |                      |       |      |         |          |
| 26              | 27  | 28  | 29  | 30                     | 31  | 1   | CarlisleIT Material Info                                                                                                    |                                |                 |                      |       |      |         |          |
| 9               | 10  | 11  | 12  | 13                     | 14  | 15  | Materia                                                                                                    |                                | Material D      | Material Description |       |      |         | UOM      |
| 16              | 17  | 18  | 19  | 20                     | 21  | 22  | M8504                                                                                                    | 9/39-17W                       | BKSH, CI        | BKSH, CIR, 90 DEG    |       |      |         | EA       |
| 23              | 24  | 25  | 26  | 27                     | 28  | 29  | Projected Min QTY                                                                                                    |                                | Projected       | Projected Max QTY    |       |      |         |          |
| 30              | 1   | 2   | 3   | 4                      | 5   | 6   | 1.000 2500.000                                                                                                    |                                |                 |                      |       |      |         |          |
| sterials        |     |     |     |                        |     |     | Material M                                                                                                    | lanufacturer Info              |                 |                      |       |      |         |          |
| M85049/39-17W   |     |     |     |                        |     |     | Manufa                                                                                                    | Menufecturer Menufecturer Pert |                 |                      |       |      |         |          |
|                 |     |     |     |                        |     |     |                                                                                                    |                                | M85049/39-      | 17W                  |       |      |         |          |
|                 |     |     |     |                        |     |     | Current Current Curren | (                              |                 |                      |       |      |         |          |
|                 |     |     |     |                        |     |     | Hatenary                                                                                                    | Mia Order OTV                  | Outer Multiplie | Land Tree (D         |       | NOF  | NCND    | Commente |
|                 |     |     |     |                        |     |     |                                                                                                    | Min Order Q11                  | Order Multiplie | Lead Time (Us        | aγs)  | INKE | NUNK    | Comments |
|                 |     |     |     |                        |     |     |                                                                                                    |                                |                 |                      |       |      |         |          |
|                 |     |     |     |                        |     |     | #                                                                                                    | St.                            | art QTY         | Unit Cost            | 0.890 |      | ng Unit | 1.000    |
|                 |     |     |     |                        |     |     |                                                                                                    | dit Delete                     | 10.000          | 0.780                |       |      |         | 1.000    |
|                 |     |     |     |                        |     |     | - 🥹 I                                                                                                    | Add New                        |                 |                      |       |      |         |          |
|                 |     |     |     |                        |     |     | L                                                                                                    |                                |                 |                      |       |      |         |          |
|                 |     |     |     |                        |     |     |                                                                                                    |                                |                 |                      |       |      |         |          |
|                 |     |     |     |                        |     |     |                                                                                                    |                                |                 |                      |       |      |         |          |
|                 |     |     |     |                        |     |     |                                                                                                    |                                |                 |                      |       |      |         |          |
|                 |     |     |     |                        |     |     |                                                                                                    |                                |                 |                      |       |      |         |          |
|                 |     |     |     |                        |     |     |                                                                                                    |                                |                 |                      |       |      |         |          |
|                 |     |     |     |                        |     |     |                                                                                                    |                                |                 |                      |       |      |         |          |
|                 |     |     |     |                        |     |     |                                                                                                    |                                |                 |                      |       |      |         |          |
|                 |     |     |     |                        |     |     |                                                                                                    |                                |                 |                      |       |      |         |          |

From this page supplier can input RFQ details by selecting the part number on the left side of the screen which will toggle the pages between RFQ details for each part numbers. The following information will be provided to the supplier from CarlisleIT:

Program Length – Duration of time of program anticipated (directly linked to projected min qty and projected max qty) Material - CarlisleIT part number Material Description – Description of material UOM – unit of measure for that material Projected Min Qty– beginning quote qty Projected Max Qty- ending quote qty Manufacturer – if applicable, approved manufacturer for Material Manufacturer part number

The supplier will then input the following data for each material number they intend to participate in RFQ activities for:

#### **Quote Validity**

Select the date from the calendar which represents the LAST validity date of the quote

#### **Material Vendor info:**

#### SELECT EDIT TO BEGIN INPUT

Min order qty – MOQ Order Multiplier – package qty Lead-time – lead-time in calendar days NRE – Any associated NRE charges NCNR – Y or N depending on status Comments – any applicable comments the supplier would like to provide back to CarlisleIT

### Material Pricing Conditions: SELECT EDIT TO BEGIN INPUT

Start Qty – beginning qty for price Unit Cost – Price for start qty Condition Pricing Unit – Price per (1 or 1000 based on unit cost)

Once the Quote Validity, Material Vendor Info, and Material Pricing Conditions have been added for each material number the supplier has chosen to quote (by toggling on the material number section) have been completed, select Request Completed box at the bottom of the screen and Click Send to CarlisleIT. This will submit your RFQ information to CarlisleIT and send a completion notice to the initiator at CarlisleIT.